①学会HP(https://jsfcl.jp/)のトップ画面より、「会員メニュー」に入ります。

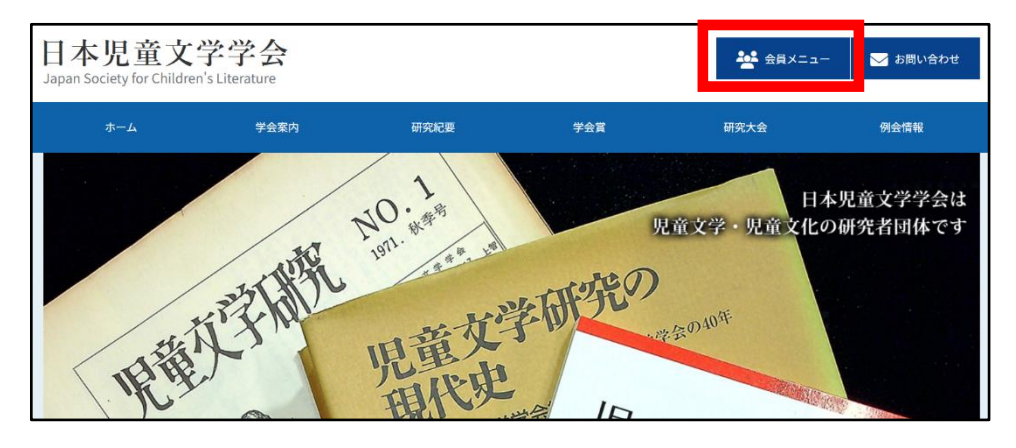

②「会員専用のマイページはこちらから」をクリックします。

| 会員登録すみの方                                                                       |  |
|--------------------------------------------------------------------------------|--|
|                                                                                |  |
| 会員専用のマイページ                                                                     |  |
| 会員専用のマイページはこちらから ≫                                                             |  |
| ※マイページにアクセスするには、IDとパスワードが必要です。<br>※初回の方、パスワード忘れた方は、下記のパスワード忘れのページから、再発行してください。 |  |

※マイページへのログイン方法は、以前事務局より郵送した「マイページ初回ログイン方法案内」をご参照ください。 (学会 HP にも掲示しています。)

③マイページにログインすると、有資格者のみ「新規で紀要を投稿する」ボタンが表示されます。

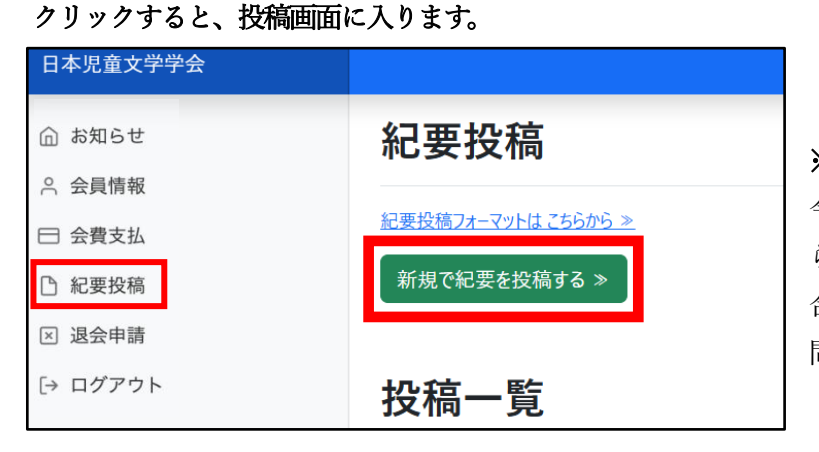

**※58 号への投稿を予定している方へ** 今年度の会費を納入しているにもかかわ らず、紀要投稿ボタンが表示されない場 合は、<u>3月15日(土)までに</u>事務局にお 問い合わせください。 ④「紀要投稿」画面になりますので、論文タイトルなど必要事項を入力します。

| 紀要投稿                                          |              |  |
|-----------------------------------------------|--------------|--|
| 項目を入力後、「紀要を投稿する」ボタンをクリックしてください。<br>1 は必須項目です。 |              |  |
| ID関連                                          |              |  |
| 会員番号(ID)                                      | 23110033     |  |
| 会員種別                                          | 普通           |  |
| 名称関連                                          |              |  |
| 名称(漢字)                                        | ※名前は表示されています |  |
| 論文関係                                          |              |  |
| 1 論文タイトル                                      |              |  |
| ! 論文種別                                        | ○研究論文 ○研究ノート |  |
| 単著or共著                                        | ○単著○共著       |  |
| 共著1                                           | 氏名:<br>所属:   |  |

⑤「確認事項」を読んで同意欄にチェックを入れ、投稿論文をアップロードします。ファイルは、Word および PDF で、それぞれ「表紙あり」(個人情報記載)、「表紙なし」(個人情報なし)の2パターン、全4ファイルと なります(詳細は紀要投稿規程参照)。アップロード後、「紀要を投稿する」をクリックします。

| 確認事項           |                                                                                                    |
|----------------|----------------------------------------------------------------------------------------------------|
| 🕕 確認事項         | 下記の各項目を確認して、同意できる場合のみチェックを入れてください。                                                                                |
|                | □ 児童文学・児童文化に関したもので、日本語で書かれている。                                                                                    |
|                | □ 投稿原稿は、一回の掲載で完結する完成原稿である。                                                                                        |
|                | □ 言語を問わず未発表のものである。(ただし、ロ頭発表はこの限りではない)                                                                             |
|                | 他の学会誌、研究紀要などへの投稿原著と著しく重複する内容の原稿ではない。<br>(同一もしくは酷似したテーマやアプローチで論じたものではない)                                           |
|                | □ 応募原稿に、投稿者を特定できる情報は入っていない(ただし、「表紙あり」の原稿を除く)。<br>(投稿者の氏名、謝辞、口頭発表の情報、自著に言及する場合の「拙著」などの表現は、掲載が決まった段階でこれらの情報を入れること。) |
|                | □ ファイル名(PDF、Word)に、個人を特定できる名前を付けていない。                                                                             |
|                | □ 書式および分量は、学会の規程に準じたものである。                                                                                        |
|                | □ 投稿原稿掲載の可否は、編集委員会で審査のうえ決定する。また、内容の修正を求めることがある。                                                                   |
| ファイルのアップロード    |                                                                                                    |
|                | 紀要投稿フォーマットはこちらから≫                                                                                                 |
|                | ファイル容量は20MBまでです。できるだけ容量をおさえるようにしてください                                                                             |
| 🜗 Word(表紙あり) 🏪 | ファイルを選択 選択されていません                                                                                                 |
| 🜗 Word(表紙なし) 🎬 | ファイルを選択 選択されていません                                                                                                 |
| 🜗 PDF(表紙あり) 🏧  | ファイルを選択 選択されていません                                                                                                 |
| 🚺 PDF(表紙なし) 🏧  | ファイルを選択 選択されていません                                                                                                 |
| 紀要を投稿する ≫      |                                                                                                    |

※すべての確認事項に同意(チェック付与)しないと、次の画面に進めません。

- ※Word および PDF 形式以外のファイルはアップロードできません。また、4 ファイルすべてアップロード しないと次の画面に進めません。
- ※Word および PDF に付帯する個人情報を削除するばあいは、本マニュアル末尾に記載している「投稿論文 (電子ファイル)の個人情報削除について」をご覧ください。

※ファイル名はアップロード後に機械的に Rename され、投稿されたファイル名はすべて削除されます。

⑥正常に処理されると、「紀要の投稿が完了しました。」のメッセージが表示されます。【注意】この段階では、定型の確認メールなどは自動送信されません。

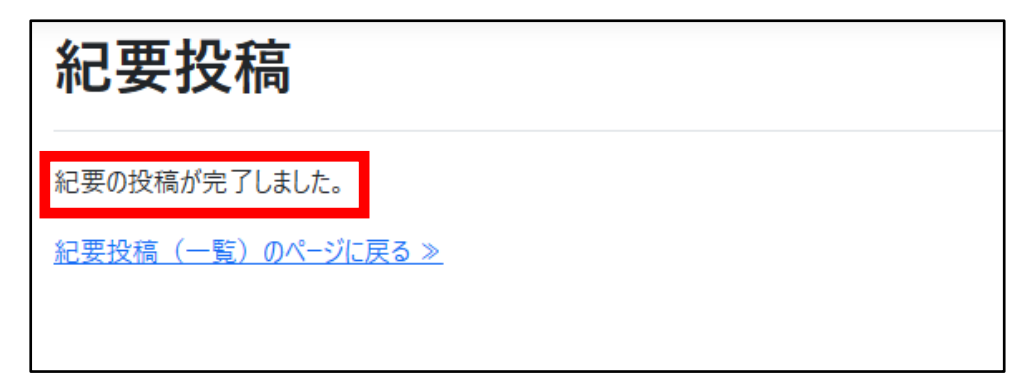

⑦マイページ内には、投稿履歴(投稿日時、論題)が表示されます。これで投稿申込は完了です。

| 紀要投                    | 稿                   |  |
|------------------------|---------------------|--|
| 紀要投稿フォーマッ              | <u>小は こちらから ≫</u>   |  |
| 新規で紀要を投稿する ≫           |                     |  |
|                        |                     |  |
| 投稿一                    | 覧                   |  |
| 2025-01-18<br>01:04:40 | ○○○○○○の研究 ―△△△を中心に― |  |

※マイページ内にアップロードしたファイルは保存されません。

○注意

「紀要を投稿する」ボタンを押したあとは、システムの仕様上、<u>投稿ファイルの差し替え・変更はで</u> きません。

誤ったファイルを送信したなど、投稿後にファイルを差し替えたい場合は、期限内に再度新規で投稿 する必要があります。

期限内であれば、(仕様上は)何度でも新規投稿は可能ですが、同じ会員から複数の新規投稿があった場合、最も日付の新しい投稿のみを審査の対象とします。

なお、投稿締切後の差し替えは一切できませんので、よくご確認のうえ、投稿してください。

## ○投稿締切日時について(重要)

・2025年3月31日(月)24:00をもって終了

・いかなる理由であれ、締切後の投稿受付は一切行いません。 時間に十分余裕を持ってご投稿ください。

○受領確認について

- ・オンラインにて投稿されると、データは学会管理システムに格納され、投稿締切後に紀要編集長が投稿の状況
  を確認します。
- ・編集長による確認後(投稿資格、論文要件等)、編集長から投稿を受け付けた旨のメールが送信されます。
- ・投稿締切後、1週間を過ぎてもメール連絡がない場合は、事務局にお問い合わせください。

学会事務局 office@jsfcl.jp

## ○投稿論文(電子ファイル)の個人情報削除について(可能な範囲でのお願い)

- ・PDF や Word ファイルは、同ファイルを説明する情報(メタ・データ)を有しており、そこには文書作成者な どの個人情報も含まれています。
- ・学会紀要の査読は、投稿者・査読者とも匿名でおこなうのが前提となります。公正な審査のためには、個人を 特定するデータが削除されているのが望ましいのですが、当学会の紀要投稿システムでは機械的に一括削除す る機能がありません。
- ・ついては、<u>あくまで可能な範囲で結構ですので</u>、投稿者ご自身によって削除が可能なばあい、関連情報をあら かじめ削除したファイルをアップロードしてください。
   以下、削除する方法の一例を記載します。

【個人情報削除の方法】

①PDF のばあい……https://pdf.wondershare.jp/pdf-protect/pdf-delete-meta-information.html
 ※なお、無料の Acrobat Reader ではメタ・データの表示のみで、編集・削除はできません。
 ②Word のばあい……https://pdf.wondershare.jp/pdf-tips/delete-personal-information-in-office.html

※上記はあくまで一例です。詳しくは、Adobe や Microsoft の関連サイトをご参照ください。 ※繰り返しますが、可能な範囲で結構です。

※ファイルの取り扱いは、個人の責任において行ってください。学会として、上記処理に伴うデータの破損等 について、一切の責任を負いません。また、トラブルによる締切の延長なども行いません。

【参考】

- 1. 紀要第 58 号投稿規程 https://www.jsfcl.jp/regulations
- 2. 紀要投稿フォーマット https://www.jsfcl.jp/bulletin-format.html